## HƯỚNG DẪN ĐĂNG NHẬP THAM DỰ ĐẠI HỘI ĐỒNG CỔ ĐÔNG PVOIL NĂM 2021

Để tham dự Đại hội trực tuyến và biểu quyết từ xa bằng hình thức bỏ phiếu điện tử, Quý cổ đông vui lòng thực hiện đăng nhập theo 3 bước sau:

## Burác 1:

Quý cổ đông sử dụng máy tính hoặc máy tính bảng hoặc điện thoại thông minh có kết nối Đăng nhập biểu quyết internet Wifi/ 3G truy cập vào trang <u>http://DHDCD.pvoil.vn</u>/ → Bấm nút

## **\*** Bước 2:

- Điền Tên đăng nhập đã được in trong Thư mời tham dự (Đây là Số căn cước/ CMND đối với cá nhân hoặc Số giấy phép ĐKKD đối với tổ chức đã lưu ký tại TT Lưu ký chứng khoán)
- Chọn 1 trong 2 cách:
- Cách đăng nhập bằng mật khẩu TIẾP TỤC VỚI MẬT KHẨU → Nhấn
- > Cách đăng nhập bằng mã OTP TIẾP TỤC VỚI OTP → Nhấn

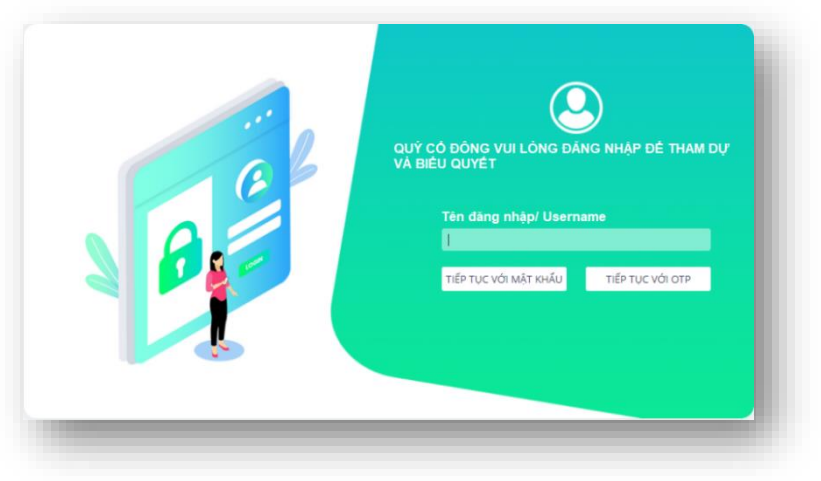

## \* <u>Buóc 3</u>

Nếu chọn đăng nhập bằng mật khẩu: Nhập mật khẩu (đã in trong Thư mời tham dự ĐH)

tin nhắn OTP gửi tới số điện thoại (đã đăng ký với Trung tâm Lưu ký Chứng khoán) → Nhập mã OTP

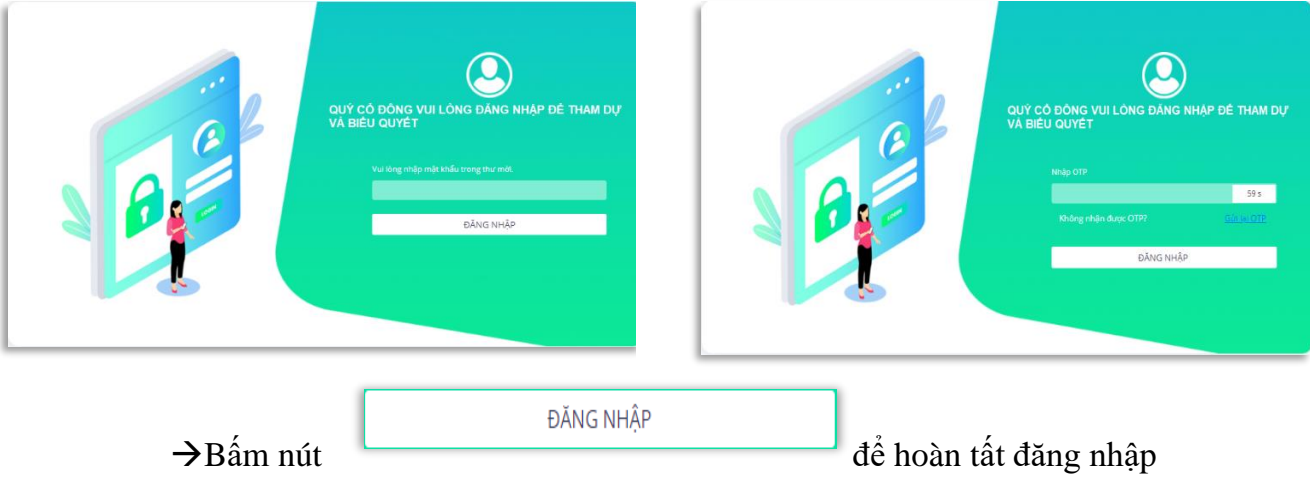

Nếu chọn đăng nhập bằng mã OTP: Kiểm tra